# TFG Portal

The TFG Portal Spending tab lets you build monthly cash flow schedules and track spending habits on connected accounts. To track and analyze spending, make sure to link your accounts. You can find the steps to do so <u>here</u>.

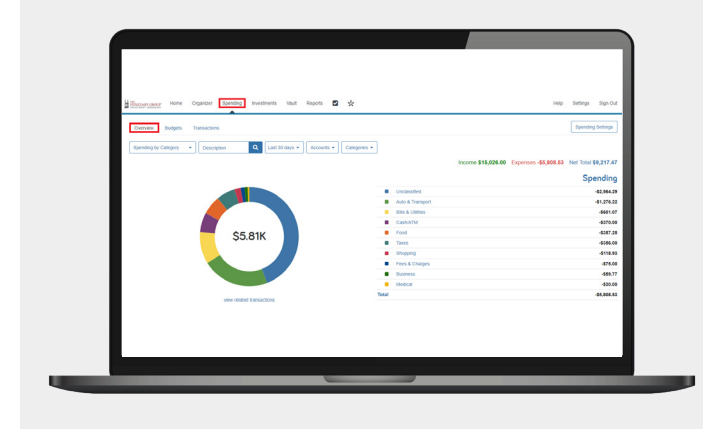

# OVERVIEW TAB

See spending by category over specific date ranges, accounts, or categories. Click the first dropdown to toggle between Spending by Category, Spending History or Budget History.

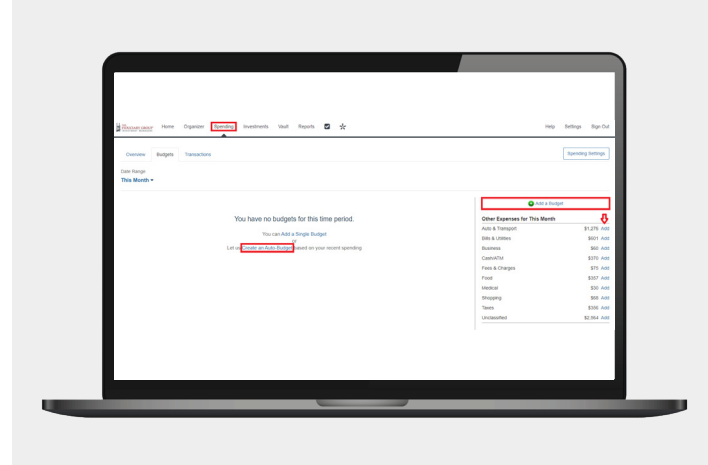

#### **BUDGETS TAB**

Create spending categories to help manage expenses. Categories can be created one at a time by clicking Add next to expenses on the right or by clicking Add a Budget. They can also be created automatically by selecting Create an Auto-Budget which uses the past six-month spending average. Once created, monitoring can be done from the Budget tab or from Overview > Budget History.

| Convey Budgets Transactions |                                |                          | Spending Settings               |                              |
|-----------------------------|--------------------------------|--------------------------|---------------------------------|------------------------------|
| Lat 20 mm                   |                                |                          |                                 |                              |
|                             |                                |                          | Income \$15,026.00 Expenses -\$ | 5,808.53 Net Total \$9,217.4 |
| Date a                      | Description @                  | Account &                | Category #                      | Anout                        |
| Jan 23, 2021                | STAPLES VALLEY FORGE DUPLICATE | Cash - Eary 123 Checking | Sports & Hobbies                | 43.25                        |
| Jan 13, 2021                | WHOLE FOODS MARKET DUPLICATE   | Cash - Easy 123 Checking | Greceries                       | -500.20                      |
| Jan 27, 2021                | CASH WITHDRAMAL                | Cash - Eary 123 Checking | Cash/ATM                        | 4258.00                      |
| Jan 25, 2021                | STRICE RITE                    | Credit Card              | Clothing                        | -944.10                      |
| Jan 25, 2021                | 85                             | Cash - Easy 125 Checking | Federal Tax                     | 4394.00                      |
| Jan 23, 2021                | STAPLES WALLEY FORDE           | Credit Card              | Business                        | -004.50                      |
| Jan 23, 2021                | STAPLES VALLEY FORGE           | Cash - Easy 123 Checking | Business                        | -93.23                       |
| Jan 21, 2021                | PATMENT                        | Cash - Easy 123 Checking | Gredit Card Payment             | -91.00                       |
| Jan 20, 2021                | HAWA TOWN                      | Credit Card              | Fast Food & Convenience         | -53.91                       |
| Jan 19, 2021                | OVERDRAFT PROTECTION           | Cash - Easy 123 Checking | Bank Fee                        | -575.00                      |
| Jan 17, 2021                | COLLEGEVILLE WEGMANS           | Credit Card              | Greeeries                       | -\$111.42                    |

#### TRANSACTIONS TAB

This displays all transactions from your linked bank accounts. The number of transactions found and the total amount will be displayed at the top of your transactions list.

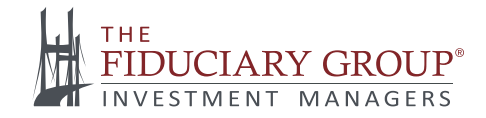

# **SPENDING**

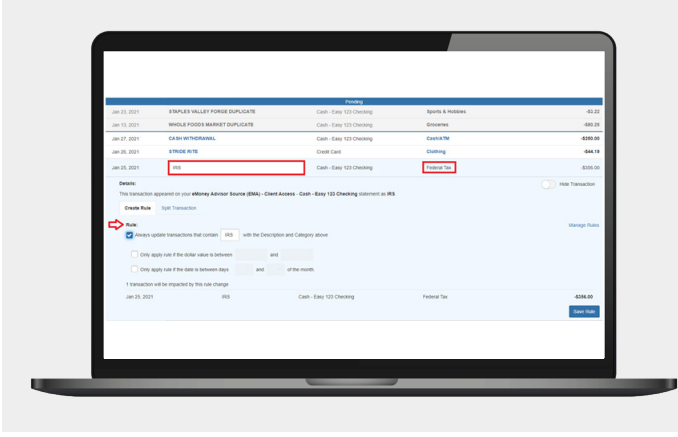

# TRANSACTIONS TAB

To change a transaction Category or Description, click the transaction row and then the **Description** or **Category**. Rules can be created to automatically change the transaction categories by defining rules under the **Rule** section.

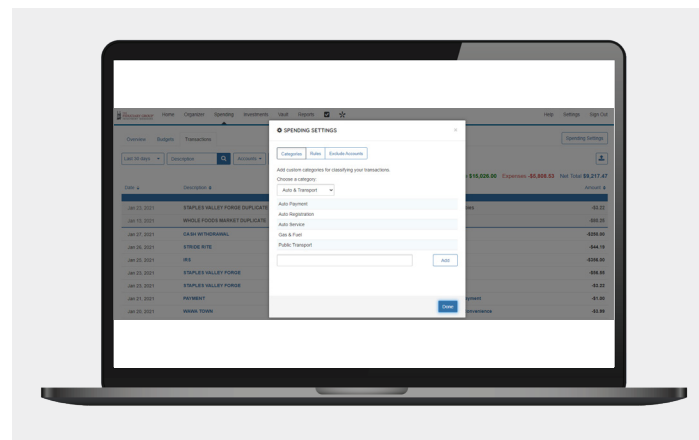

# SETTINGS TAB

Further manage spending Categories, Rule, and Excluded Accounts as it relates to spending.

**Note:** If there is an issue connecting your accounts, you'll receive a status message describing the problem. Click on the message to learn how to correct it.

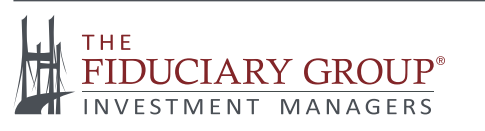

For additional information, visit tfginvest.com/client-portal.